# **CURSO DSPACE PARA BIBLIOTECÓLOGOS**

MANUAL DE USUARIO

#### Ing. Laureano Felipe Gómez Dueñas

Facultad Sistemas de Información y Documentación Universidad de La Salle MSN/Messenger: laureanofg@hotmail.com Correo Electrónico : felipe.gomez3@gmail.com Google/Talk: felipe.gomez3@gmail.com Skype: laureanofg

> ISTEC Asamblea General Universidad Técnica Particular de Loja Junio 2007 Loja - Ecuador

### Licenciamiento de este Documento:

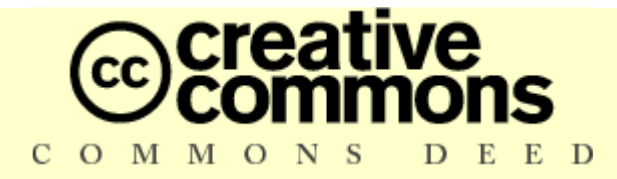

#### **Reconocimiento 2.5**

#### Usted es libre de:

- copiar, distribuir y comunicar públicamente la obra
- hacer obras derivadas
- hacer un uso comercial de esta obra

#### **Bajo las condiciones siguientes:**

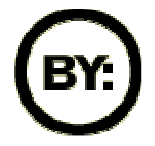

**Reconocimiento**. Debe reconocer los créditos de la obra de la manera especificada por el autor o el licenciador.

- Al reutilizar o distribuir la obra, tiene que dejar bien claro los términos de la licencia de esta obra.
- Alguna de estas condiciones puede no aplicarse si se obtiene el permiso del titular de los derechos de autor

### Los derechos derivados de usos legítimos u otras limitaciones reconocidas por ley no se ven afectados por lo anterior.

Esto es un resumen fácilmente legible del texto legal (la licencia completa).

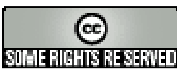

Esta obra está bajo una licencia de Creative Commons.

| Ponente:                  | Laureano Felipe Gómez Dueñas                                     |
|---------------------------|------------------------------------------------------------------|
| Idioma:                   | Español                                                          |
| <b>Recursos Técnicos:</b> | Presentación en PowerPoint - Video Beam, Internet.               |
| Datos del Autor:          | Laureano Felipe Gómez Dueñas                                     |
|                           | Docente- Investigador - Facultad Sistemas de Información y       |
|                           | Documentación - Universidad de La Salle                          |
|                           | Ingeniero de Sistemas - Universidad Nacional de Colombia         |
|                           | Especialista en Redes de Información Documental - Pontificia     |
|                           | Universidad Javeriana                                            |
|                           | Tel 57-1-3488000 ext 1519                                        |
|                           | MSN/Messenger: laureanofg@hotmail.com                            |
|                           | Correo Electrónico : felipe.gomez3@gmail.com                     |
|                           | Google/Talk: felipe.gomez3@gmail.com                             |
|                           | Skype: laureanofg                                                |
|                           | Ficha Exit:                                                      |
|                           | http://www.directorioexit.info/consulta.php?campo=ID&directori   |
|                           | o=exit&texto=408                                                 |
|                           | Ha participado en el desarrollo y sistematización de Centros de  |
|                           | Documentación. Bibliotecas y Archivos en varias instituciones en |
|                           | Colombia. Panamá v Ecuador, como docente, consultor v            |

Documentación, Bibliotecas y Archivos en varias instituciones en Colombia, Panamá y Ecuador, como docente, consultor y programador, desarrollando y adaptando sistemas de información bibliográfica y documental. Trabaja activamente en el desarrollo de soluciones en bibliotecas digitales universitarias, repositorios institucionales e interoperabilidad digital. Adicionalmente es experto en el manejo del motor de bases de datos CDS/ISIS desarrollado por la UNESCO.

Actualmente es docente-Investigador en la Facultad de Sistemas de Información y Documentación de la Universidad de La Salle y coordinador del área en tecnologías de la información y la documentación de dicha Facultad

# **Curso DSPACE para Bibliotecólogos**

#### Qué es DSPACE?

**DSPACE**, es un sistema de información con arquitectura de repositorio digital cuyo propósito es garantizar que se preserve y distribuya toda la producción intelectual generado al interior de la instituciones académicas.

#### Cómo Instalar DSPACE?

Instalar el software DSPACE, no tiene que ser una tarea imposible para una persona que no sea entrenada en informática, cualquier persona que posea conocimientos básicos de Internet y lea este manual detalladamente, podrá instalar este programa satisfactoriamente en cualquier equipo que tenga Windows XP.

#### **Pre-requisitos de Software**

Para instalar el software DSPACE, necesitará poseer los siguientes aplicativos para instalar el sistema:

<u>Java SDK</u> (<u>http://java.sun.com/</u>): Por supuesto, es recomendable tener instalado el sistema Java JDK, que permite desarrollar aplicaciones como el caso del sistema DSPACE. Se requiere por ser instalado una versión superior a 1.4+, para trabajar correctamente. Recuerde que debe configurar la variable de ambiente `JAVA\_HOME` son ubicación donde quedó instalado el programa.

<u>PostgreSQL 8.x for Windows</u> (<u>http://www.postgresql.org/ftp/</u>) : Se requiere tener instalado y configurado este potente manejador de bases de datos, actualmente se encuentra disponible la versión 8.2, que viene con un programa instalador fácil de utilizar, recuerde que debe instalar también las librerías ODBC + JDBC que vienen como acciones por defecto durante la instalación de este programa, así mismo se recomienda la instalación de la herramienta "**pgAdmin III**" que sirve para administrar las bases de datos de PostgreSQL, mediante una interfase gráfica muy fácil de utilizar.

<u>Apache Ant 1.6.x</u> (<u>http://ant.apache.org/</u>).: Este es un programa muy fácil de instalar simplemente descargue de la aplicación y descomprímalo en una carpeta, asegúrese de configurar las variables de ambiente ANT\_HOME y PATH, con la ubicación destinada a este programas.

<u>Jakarta Tomcat 5.x+</u> (<u>http://tomcat.apache.org/</u>): Este servidor Web, permite manejar las páginas dinámicas generadas tras la instalación del software DSPACE. Tomcat es fácil, instalar y configurar, mediante el instalador que se descarga del sitio Web de Tomcat.

#### ACONDICIONAR EL ESPACIO DE TRABAJO

Se recomienda especialmente seguir detalladamente las instrucciones dadas en este manual, tanto en los programas a instalar como las rutas en las que se ubicarán estos, cualquier cambio en las especificaciones dadas, dará lugar a problemas en la instalación del software DSPACE. Para comenzar debe ejecutar los siguientes pasos:

- 1. Debe verificar que tiene acceso al disco duro del computador (MI PC → Disco duro local "c:\")
- 2. Debe crearse un directorio llamado "dspace" en la unidad c:\

#### C:\dspace

3. Copiar en una subcarpeta llamada instaladores (C:\dspace\instaladores) los archivos y programas que se van a trabajar en este curso, si no los posee actualmente puede descargarlos de la página siguiente:

http://sisinfo.lasalle.edu.co/curso\_dspace/

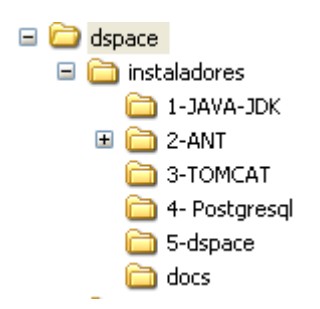

- 4. En la carpeta instaladores asegúrese de tener los instaladores de los siguientes programas:
  - Java JDK: Lenguaje de programación con licenciamiento de Software Libre, desarrollado por SUN Microsystems.
  - Apache Ant: es una herramienta usada en programación para la realización de tareas mecánicas y repetitivas, normalmente durante la fase de compilación y construcción (build) de programas elaborados en JAVA.
  - Tomcat (también llamado Jakarta Tomcat o Apache Tomcat) es un servidor de aplicaciones web, que funciona como un contenedor de <u>servlets</u> desarrollado bajo el <u>proyecto Jakarta</u> en la <u>Apache Software Foundation</u>. Tomcat implementa las especificaciones de los <u>servlets</u> y de <u>JavaServer</u> <u>Pages</u> (JSP) de <u>Sun Microsystems</u>.
  - **PostgreSQL** es un motor de base de datos, es servidor de <u>base de datos</u> relacional <u>libre</u>, liberado bajo la licencia <u>BSD</u>
  - **DSPACE: S**oftware de repositorio digital elaborado por HP y el MIT

#### INSTALACION de JAVA JDK

Descargar (Buscar en los instaladores), El programa que permite la instalación del sistema JAVA JDK, cuyo icono es:

#### jdk-1\_5\_0\_07-windows-i586-p

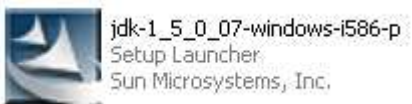

### (Sugerencia: instalar en las siguientes rutas)

| 🖥 Java(TM) SE Runtime Environment 6 Upda                                                                                                    | te 1 - Custom Setup 🛛 🛛 👂                                                                                                    |
|----------------------------------------------------------------------------------------------------|----------------------------------------------------------------------------------------------------|
| Custom Setup                                                                                                    |                                                                                                    |
| Select the program features you want installed.                                                                                                    | & Sur                                                                                                    |
| The Java(TM) SE Runtime Environment with support for I optional features to install from the list below.                                                                                                    | European languages will be installed. Sele                                                                                           |
| <ul> <li>Java(TM) SE Runtime Environment</li> <li>Default Java for browsers</li> <li>Additional Languages</li> <li>Additional Font and Media Support</li> </ul>                                                                                                    | Feature Description<br>The Java(TM) SE Runtime<br>Environment with European<br>languages. This requires 143MB on<br>your hard drive. |
| Install to:                                                                                                    |                                                                                                    |
| C:\dspace\jdk\jre\                                                                                                    | hange                                                                                                    |
|                                                                                                    |                                                                                                    |
| nstan <del>dheid</del>                                                                                                    | Next > Cancel                                                                                                    |
| Java(TM) SE Runtime Environment 6 Upda<br>Change Current Destination Folder<br>Browse to the destination folder.                                                                                                    | Next > Cancel                                                                                                    |
| Java(TM) SE Runtime Environment 6 Upda<br>Change Current Destination Folder<br>Browse to the destination folder.<br>Look in:                                                                                                    | te 1 €                                                                                                    |
| Java(TM) SE Runtime Environment 6 Upda<br>Change Current Destination Folder<br>Browse to the destination folder.<br>Look in:                                                                                                    | te 1 €                                                                                                    |
| Statisticad  Java(TM) SE Runtime Environment 6 Updat  Change Current Destination Folder  Browse to the destination folder.  Look in:  Discrete State State  | Next > Cancel                                                                                                    |
| Statisticad  Java(TM) SE Runtime Environment 6 Updat  Change Current Destination Folder  Browse to the destination folder.  Look in:  Discrete State State  | te 1 €<br>€<br>€                                                                                                    |
| Statished  Java(TM) SE Runtime Environment 6 Updat  Change Current Destination Folder  Browse to the destination folder.  Look in:  Discrete Destination folder  Eolder name:  C:\dspace\jdk\jre\                                                                                                    | Next > Cancel                                                                                                    |
| Statished  Java(TM) SE Runtime Environment 6 Updat  Change Current Destination Folder  Browse to the destination folder.  Look in:  District Statistic Statistic Stat | te 1<br>€ €                                                                                                    |

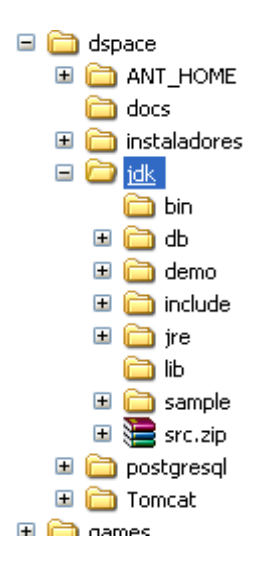

#### Directorio donde esta instalado el programa JAVA JDK

#### Configuración de variables de ambiente.

Buscar el Icono de **"MI PC"**, presionar el clic derecho del Mouse y seleccionar la opción **"propiedades"** 

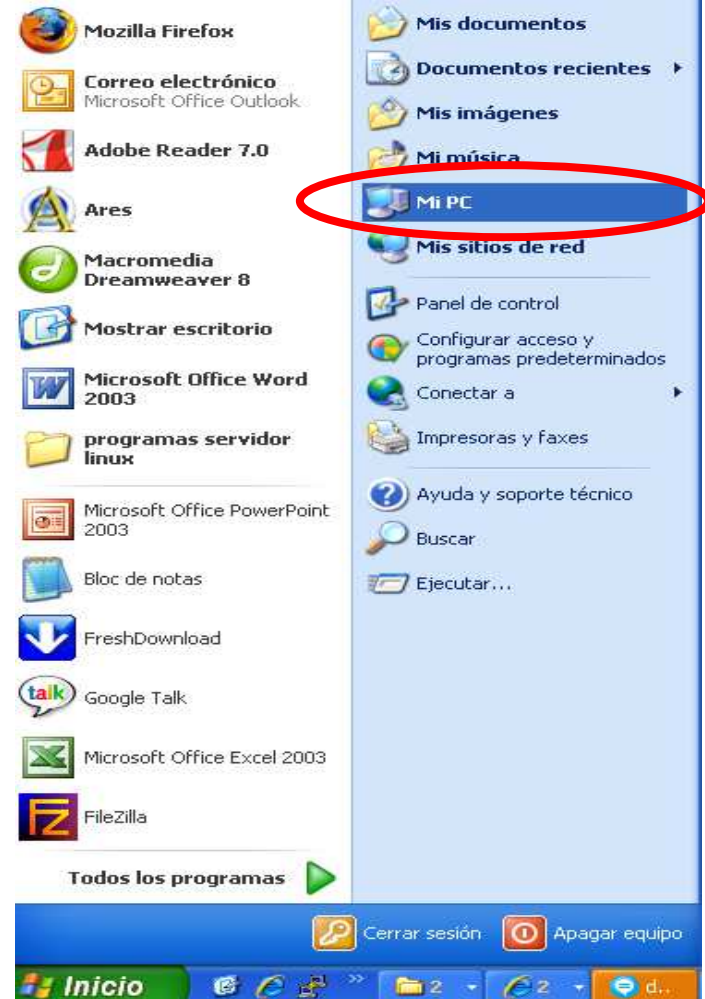

| Hestaura                             | r sistema                | Actual          | zaciones autom   | iáticas               | Remoto          |
|--------------------------------------|--------------------------|-----------------|------------------|-----------------------|-----------------|
| General                              | Nombre                   | de equipo       | Hardware         | Opcion                | es avanzada     |
| Debe inicia<br>cambios.<br>Rendimier | ir la sesión ci<br>nto   | omo un Admii    | histrador para h | acer la mayo          | ría de los      |
| Efectos v<br>memoria v               | isuales, prog<br>virtual | ramación del    | procesador, us   | o de memoria<br>Confi | a y<br>guración |
| Perfiles de                          | e usuario                |                 |                  |                       |                 |
| Configura                            | ción del escr            | itorio relacior | iada con su inic | io de sesión          |                 |
|                                      |                          |                 |                  | Confi                 | guración        |
| Inicio y re                          | cuperación               |                 |                  |                       |                 |
| Inicio de :                          | sistema, error           | de sistema e    | información de   | depuración            |                 |
|                                      |                          |                 |                  | Confi                 | guración        |
|                                      |                          |                 |                  |                       |                 |
|                                      | Ć                        | ⊻ariables de    | entorno          | Informe de            | errores         |

Ahora presionamos el botón "Variables de entorno" y nos aparece:

| Variables de usua                                                                           | arjo para PIPE                                                                                                    |
|---------------------------------------------------------------------------------------------|----------------------------------------------------------------------------------------------------|
| Variable                                                                                    | Valor                                                                                                    |
| PATH                                                                                        | C:\Archivos de programa\Nmap;C:\Arch                                                                                                    |
| TEMP                                                                                        | C:\Documents and Settings\PIPE\Config                                                                                                    |
| TMP                                                                                         | C:\Documents and Settings\PIPE\Config                                                                                                    |
|                                                                                             |                                                                                                    |
|                                                                                             |                                                                                                    |
|                                                                                             | Nueva Modificar Eliminar                                                                                                    |
|                                                                                             |                                                                                                    |
|                                                                                             |                                                                                                    |
| ∠<br>∠Variables del siste                                                                   | ema                                                                                                    |
| Variables del <u>s</u> iste                                                                 | ema                                                                                                    |
| Variables del siste<br>Variable                                                             | ema<br>Valor                                                                                                    |
| Variables del siste<br>Variable<br>CLASSPATH                                                | ema<br>Valor<br>.;C:\Archivos de programa\Java\jre1.5                                                                                      |
| Variables del siste<br>Variable<br>CLASSPATH<br>ComSpec                                     | ema<br>Valor<br>.;C:\Archivos de programa\Java\jre1.5<br>C:\WINDOWS\system32\cmd.exe                                                       |
| Variables del siste<br>Variable<br>CLASSPATH<br>ComSpec<br>FP_NO_HOST_                      | ema<br>Valor<br>.;C:\Archivos de programa\Java\jre1.5<br>C:\WINDOW5\system32\cmd.exe                                                       |
| Variables del siste<br>Variable<br>CLASSPATH<br>ComSpec<br>FP_NO_HOST_<br>NUMBER_OF_P<br>OS | ema<br>Valor<br>.;C:\Archivos de programa\Java\jre1.5<br>C:\WINDOW5\system32\cmd.exe<br>C NO<br>2 1<br>Windows NT                          |
| Variables del siste<br>Variable<br>CLASSPATH<br>ComSpec<br>FP_NO_HOST_<br>NUMBER_OF_P<br>OS | ema<br>Valor<br>.;C:\Archivos de programa\Java\jre1.5<br>C:\WINDOWS\system32\cmd.exe<br>C NO<br>P 1<br>Windows_NT                          |
| Variables del siste<br>Variable<br>CLASSPATH<br>ComSpec<br>FP_NO_HOST_<br>NUMBER_OF_P<br>OS | Valor<br>.;C:\Archivos de programa\Java\jre1.5<br>C:\WINDOW5\system32\cmd.exe<br>C NO<br>1<br>Windows_NT                                   |
| Variables del siste<br>Variable<br>CLASSPATH<br>ComSpec<br>FP_NO_HOST_<br>NUMBER_OF_P<br>OS | Valor<br>.;C:\Archivos de programa\Java\jre1.5<br>C:\WINDOWS\system32\cmd.exe<br>C NO<br>1<br>Windows_NT                                   |
| Variables del siste<br>Variable<br>CLASSPATH<br>ComSpec<br>FP_NO_HOST_<br>NUMBER_OF_P<br>OS | Valor<br>.;C:\Archivos de programa\Java\jre1.5<br>C:\WINDOWS\system32\cmd.exe<br>C NO<br>1<br>Windows_NT<br>Nueva<br>Modificar<br>Eliminar |

Allí buscamos en **"Variables del sistema"** si aparece la variable **CLASSPATH**, si aparece, la seleccionamos y presionamos el botón **"Modificar"**, en caso contrario utilizamos el botón **"Nueva"** 

| Modificar la variable       | del sistema 🛛 🕐 🔀                         |
|-----------------------------|-------------------------------------------|
|                             |                                           |
| <u>N</u> ombre de variable: | CLASSPATH                                 |
| <u>V</u> alor de variable:  | 0_08\lib\ext\QTJava.zip;C:\dspace\jdk;C:\ |
|                             | Aceptar Cancelar                          |

Se agrega la variable CLASSPATH, que nos indica la ubicación del programa JAVA, el cual acabamos de instalar:

**Nota:** Si ya existe esa variable, favor agregar los datos al final de la cadena que aparezca en la casilla de texto **"Valor de la Variable"**, separados por el signo **";"**.

Ahora hacemos el mismo paso con la variable JAVA\_HOME, cuyo valor de variable lo colocamos en:

C:\dspace\jdk

| Nueva variable del sis      | tema 🛛 🛛 🔀       |
|-----------------------------|------------------|
| <u>N</u> ombre de variable: | JAVA_HOME        |
| <u>V</u> alor de variable:  | C:\dspace\jdk    |
|                             | Aceptar Cancelar |

Ahora buscamos y modificamos la variable PATH (En variables del Sistema) y le agregamos al comienzo la siguiente cadena (observe el signo ";" como separador final):

#### C:\dspace\jdk\bin;

| Modificar la variable del sistema |                                          |  |
|-----------------------------------|------------------------------------------|--|
| <u>N</u> ombre de variable:       | Path                                     |  |
| <u>V</u> alor de variable:        | C:\dspace\jdk\bin;C:\ARCHIV~1\Borland\CE |  |
|                                   | Aceptar Cancelar                         |  |

## INSTALACIÓN DE APACHE TOMCAT

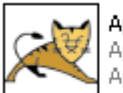

Apache Tomcat 5.5.17 Apache Tomcat Installer Apache Software Foundation

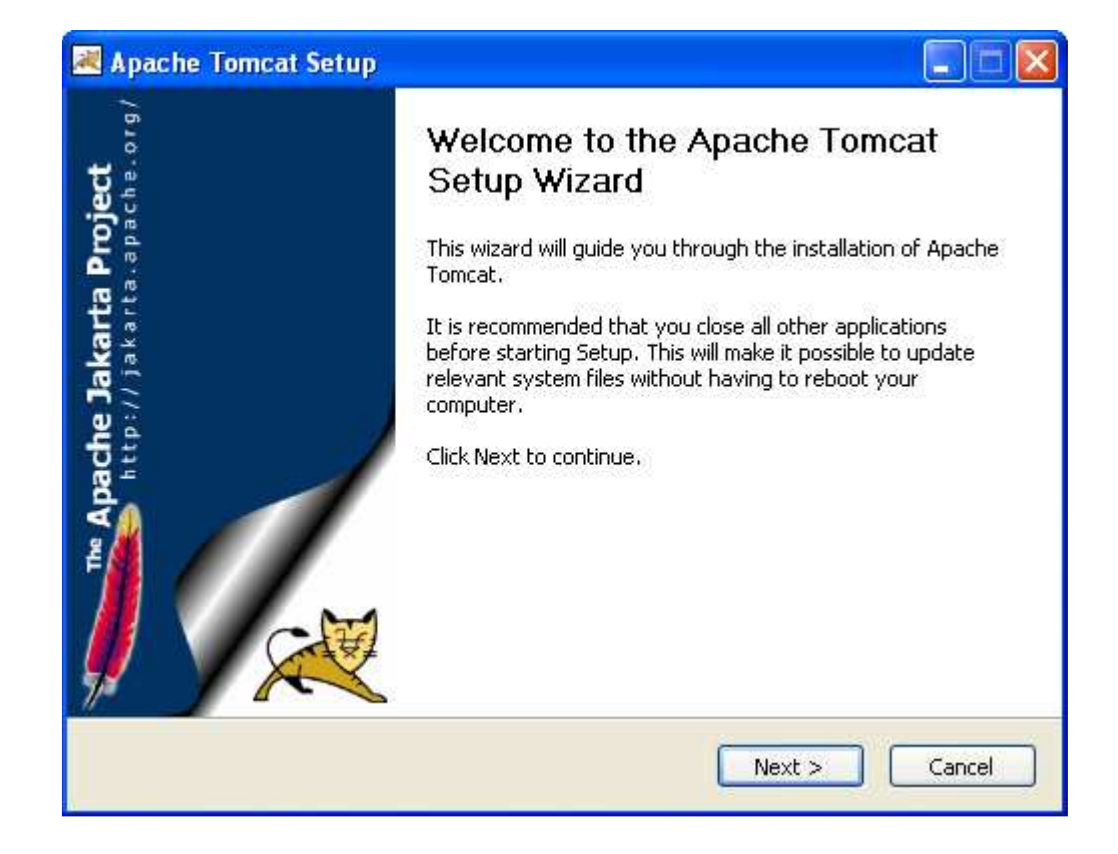

| cense Agreement                                                                                                    |                                                                                                    | HELE                                                                                                    |
|----------------------------------------------------------------------------------------------------|----------------------------------------------------------------------------------------------------|----------------------------------------------------------------------------------------------------|
| Please review the license ter                                                                                                    | rms before installing Apache Tomca                                                                                                    | ət,                                                                                                    |
| Press Page Down to see the                                                                                                    | rest of the agreement.                                                                                                    |                                                                                                    |
| 0pachs                                                                                                    |                                                                                                    |                                                                                                    |
| Version 2.0                                                                                                    | ), January 2004                                                                                                    | - COST                                                                                                    |
| http://www.                                                                                                    | apache.org/licenses/                                                                                                    |                                                                                                    |
| TERMS AND CONDITIONS                                                                                                    | FOR USE, REPRODUCTION, AND                                                                                                    | DISTRIBUTION                                                                                                    |
| 1 Definitions                                                                                                    |                                                                                                    |                                                                                                    |
| T. Demicions,                                                                                                    |                                                                                                    |                                                                                                    |
| "License" shall mean the                                                                                                    | terms and conditions for use, rep<br>d by Sections 1 through 9 of this                                                                      | roduction,                                                                                                    |
| and distribution as denin                                                                                                    | ied by sections 1 through 9 or this                                                                                                    | document.                                                                                                    |
|                                                                                                    |                                                                                                    | 10.50                                                                                                    |
|                                                                                                    | а                                                                                                    |                                                                                                    |
| f you accept the terms of th                                                                                                    | he agreement, click I Agree to con                                                                                                    | tinue. You must accept the                                                                                                    |
| If you accept the terms of th<br>agreement to install Apache                                                                                                    | he agreement, click I Agree to con<br>Tomcat.                                                                                               | tinue. You must accept the                                                                                                    |
| f you accept the terms of th<br>agreement to install Apache                                                                                                    | he agreement, click I Agree to con<br>Tomcat.                                                                                               | tinue. You must accept the                                                                                                    |
| If you accept the terms of the<br>agreement to install Apache<br>soft Install System v2.0 —                                                                                                    | he agreement, click I Agree to con<br>Tomcat.                                                                                               | tinue. You must accept the                                                                                                    |
| If you accept the terms of the agreement to install Apache soft Install System v2.0 —                                                                                                    | he agreement, click I Agree to con<br>Tomcat.<br>                                                                                           | tinue. You must accept the                                                                                                    |
| If you accept the terms of th<br>agreement to install Apache<br>soft Install System v2.0                                                                                                    | he agreement, click I Agree to con<br>Tomcat.<br>                                                                                           | tinue. You must accept the                                                                                                    |
| If you accept the terms of th<br>agreement to install Apache<br>soft Install System v2.0 —                                                                                                    | he agreement, click I Agree to con<br>Tomcat.<br>Sack                                                                                       | tinue. You must accept the                                                                                                    |
| If you accept the terms of th<br>agreement to install Apache<br>soft Install System v2.0 —<br>Apache Tomcat Setup                                                                                                    | he agreement, click I Agree to con<br>Tomcat.<br>                                                                                           | tinue. You must accept the<br>I Agree Cancel                                                                                                    |
| If you accept the terms of the<br>agreement to install Apache<br>soft Install System v2.0 —<br>Apache Tomcat Setup                                                                                                    | he agreement, click I Agree to con<br>Tomcat.<br>                                                                                           | tinue. You must accept the                                                                                                    |
| If you accept the terms of the agreement to install Apache soft Install System v2.0 — Apache Tomcat Setup hoose Components                                                                                                    | he agreement, click I Agree to con<br>Tomcat.<br>                                                                                           | tinue. You must accept the<br>I Agree Cancel                                                                                                    |
| If you accept the terms of the agreement to install Apache soft Install System v2.0                                                                                                    | he agreement, click I Agree to con<br>Tomcat.<br>                                                                                           | tinue. You must accept the<br>I Agree Cancel                                                                                                    |
| If you accept the terms of the<br>agreement to install Apache<br>soft Install System v2.0 —<br>Apache Tomcat Setup<br>hoose Components<br>Thoose which features of Ap                                                                 | he agreement, click I Agree to con<br>Tomcat.<br>                                                                                           | tinue. You must accept the I Agree Cancel                                                                                                    |
| If you accept the terms of the agreement to install Apache soft Install System v2.0 — Apache Tomcat Setup hoose Components Thoose which features of Apache the components you v                                                       | he agreement, click I Agree to con<br>Tomcat.<br>Back<br>Dache Tomcat you want to install.                                                  | tinue. You must accept the<br>I Agree Cancel                                                                                                    |
| If you accept the terms of the agreement to install Apache soft Install System v2.0                                                                                                    | he agreement, click I Agree to con<br>Tomcat.<br>Back<br>Dache Tomcat you want to install.<br>want to install and uncheck the cor           | tinue. You must accept the<br>I Agree Cancel                                                                                                    |
| If you accept the terms of the agreement to install Apache soft Install System v2.0                                                                                                    | he agreement, click I Agree to con<br>Tomcat.<br>Seack<br>pache Tomcat you want to install.<br>want to install and uncheck the cor<br>a.    | tinue. You must accept the<br>I Agree Cancel                                                                                                    |
| If you accept the terms of the agreement to install Apache soft Install System v2.0 — Apache Tomcat Setup hoose Components Choose which features of Apache Components you wastall. Click Next to continue Select the type of install: | he agreement, click I Agree to con<br>Tomcat.<br>Back<br>pache Tomcat you want to install.<br>want to install and uncheck the cor<br>Custom | tinue. You must accept the I Agree Cancel Cancel mponents you don't want to Description                                                                                                    |
| If you accept the terms of the agreement to install Apache soft Install System v2.0                                                                                                    | he agreement, click I Agree to con<br>Tomcat.<br>Back<br>pache Tomcat you want to install.<br>want to install and uncheck the cor<br>Custom | tinue. You must accept the I Agree Cancel Cancel The Cancel Cancel Cance |

C:\dspace\Tomcat

< Back

Next >

Cancel

Space required: 12.8MB

Nullsoft Install System v2.0 -

Seleccionamos la ubicación para instalar el programa en:

| 😹 Apache Tomcat Setup                                                                                                    |                                                                                                    |
|----------------------------------------------------------------------------------------------------|----------------------------------------------------------------------------------------------------|
| Choose Install Location<br>Choose the folder in which to install Apache Tomcat.                                                     | The second second secon |
| Setup will install Apache Tomcat in the following folder. To install in a Browse and select another folder. Click Next to continue. | different folder, click                                                                                                    |
| Descination Folder<br>C:\dspace\Tomcat                                                                                              | Browse                                                                                                    |
| Space required: 11.5MB<br>Space available: 2.7GB<br>Nullsoft Install System: v2.0                                                   |                                                                                                    |
| <u> </u>                                                                                                    | ext > Cancel                                                                                                    |

Dejamos valores por defecto, sin embargo, cuando nos solicite Usuario y Clave para TOMCAT, utilizamos los siguientes:

#### Username: admin Password: admin

| Configuration<br>Tomcat basic configuration. | 7     | - |
|----------------------------------------------|-------|---|
| HTTP/1.1 Connector Port                      | 8080  |   |
| Administrator Login                          |       |   |
| User Name                                    | admin |   |
| Password                                     | ••••• |   |
|                                              |       |   |
|                                              |       |   |
| lisoft Install System v2.0                   |       |   |

Continuamos la instalación hasta que aparezca el siguiente mensaje:

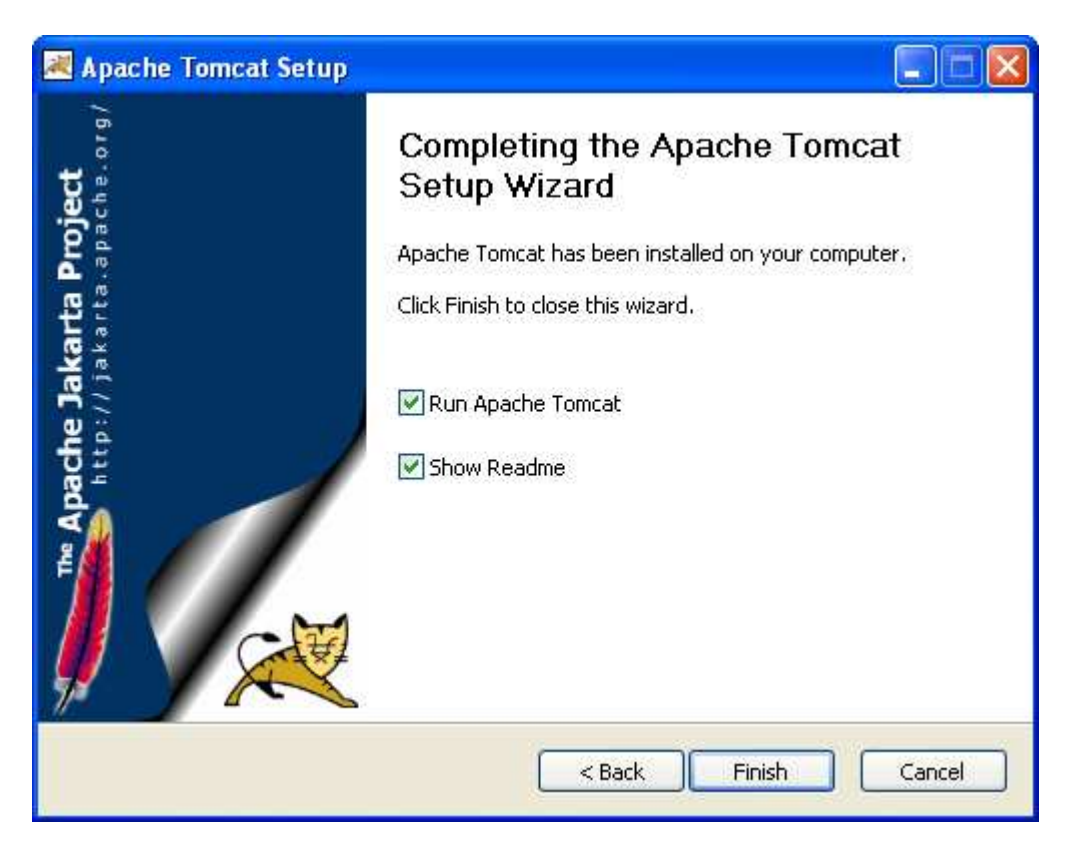

Luego, se configura la variable de ambiente **CATALINA\_HOME**, al igual que se hizo con el programa JAVA, colocando el valor de la variable en:

C:\dspace\Tomcat

| Modificar la variable del sistema |                  |
|-----------------------------------|------------------|
| Nambur da contablas               |                  |
| <u>N</u> ombre de variable:       |                  |
| ⊻alor de variable:                | C:\dspace\Tomcat |
|                                   | Aceptar Cancelar |

#### INSTALACIÓN DE ANT

Descargar el programa ANT de <<u>http://ant.apache.org/bindownload.cgi</u>>, allí seleccionar el archivo con extensión ".ZIP".

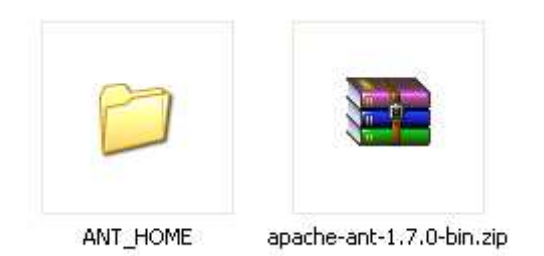

Descomprimir el contenido del archivo descargado y colocarlo en una carpeta llamada "ANT\_HOME" dentro del directorio DSPACE:

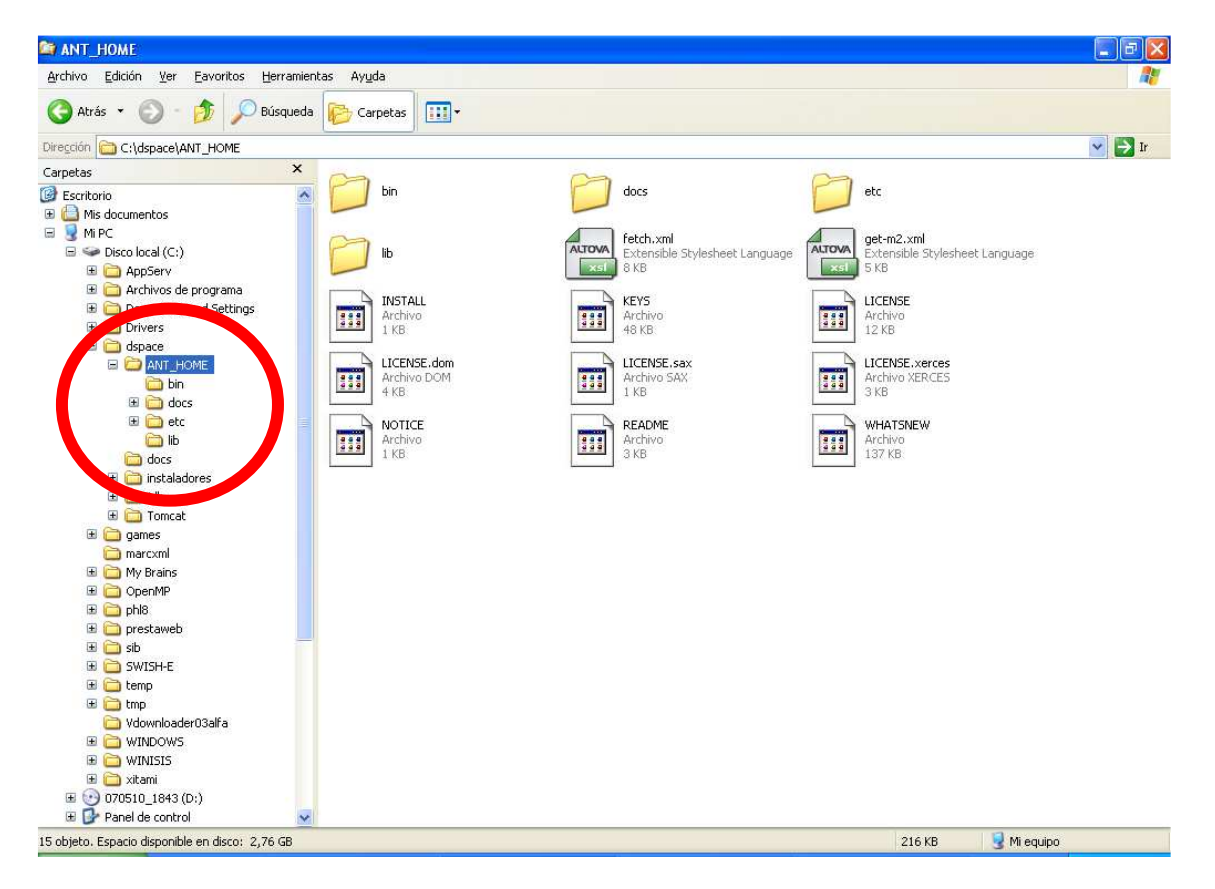

#### C:\dspace\ANT\_HOME

Se configura la variable de ambiente ANT\_HOME, al igual que se hizo con el programa JAVA, colocando el valor de la variable en: C:\dspace\ANT\_HOME

| Modificar la variable del sistema |                    |
|-----------------------------------|--------------------|
| <u>N</u> ombre de variable:       | ANT_HOME           |
| ⊻alor de variable:                | C:\dspace\ANT_HOME |
|                                   | Aceptar Cancelar   |

Y también se la ubicación del programa ANT en la variable PATH que antes habíamos modificado al final de esta cadena (recuerde separar con el signo ";"):

## C:\dspace\ANT\_HOME\bin

| Modificar la variable       | del sistema 🛛 🛛 🔀                       |                  |
|-----------------------------|-----------------------------------------|------------------|
| <u>N</u> ombre de variable: | Path                                    |                  |
| <u>V</u> alor de variable:  | Jtodesk Share(()(C)\dspace\ANT_HOME\bir | $\triangleright$ |
|                             | Aceptar Cancelar                        |                  |

## INSTALACIÓN POSGRESQL

PostgreSQL es un potente motor de base de datos que esta licenciado como un desarrollo de software libre.

#### Ubicamos el instalador de Posgresql:

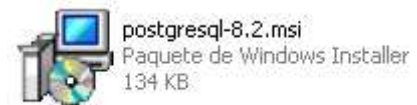

Seleccionamos el idioma Ingles:

| i PostgreSQL                                                                   |        |
|--------------------------------------------------------------------------------|--------|
| Welcome to the PostgreSQL Installation Wizard                                  | LQ Y   |
| Select the language to be used during installation:                            |        |
| 💿 English / English                                                            |        |
| 🔘 German / Deutsch                                                             |        |
| 🔿 French / Français                                                            |        |
| 🔘 Brazilian Portuguese / Português - Brasil                                    |        |
| 🔿 Russian / Russian                                                            |        |
| 🔘 Swedish / Svenska                                                            |        |
| 🔿 Turkish / Türkçe                                                             |        |
| Write detailed installation log to postgresql-8.2.log in the current directory |        |
| Start >                                                                        | Cancel |

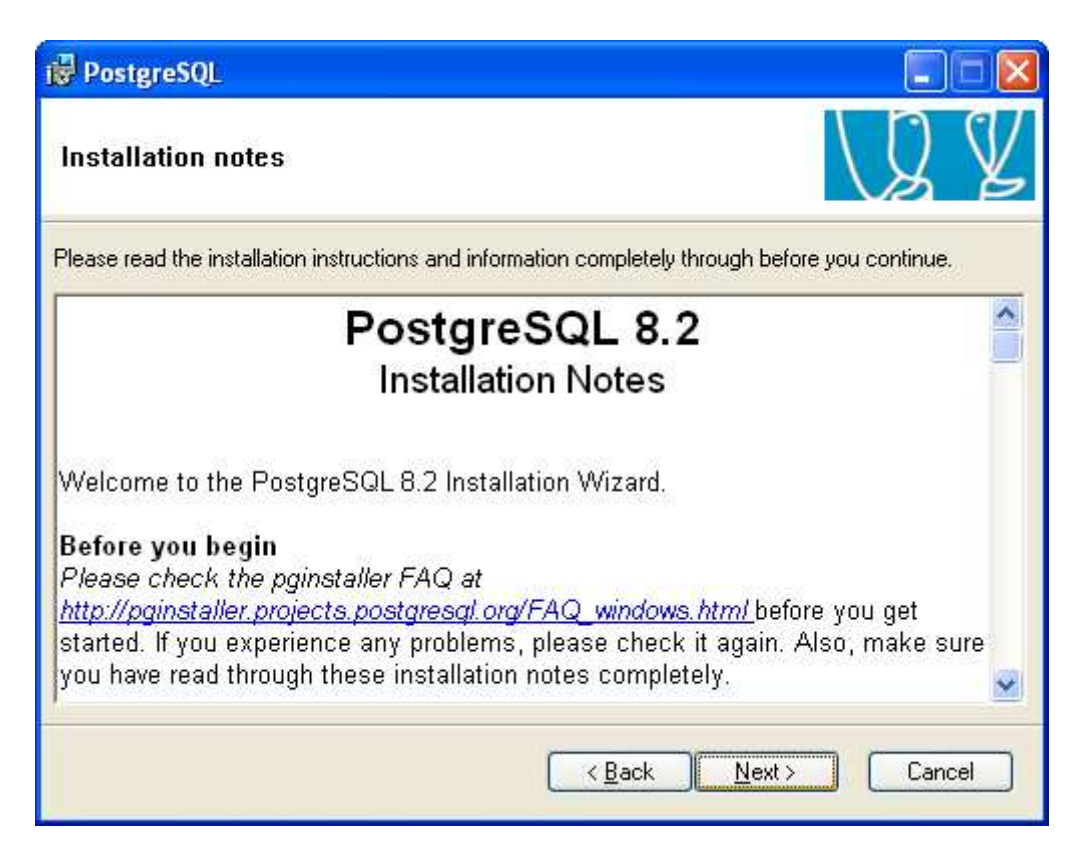

En el siguiente dialogo, el instalador nos pregunta los módulos que se desean instalar del sistema PostgreSQL y nos indica la ruta donde deseamos instalar el programa, presionamos el botón **"Browse"** y seleccionamos la ruta:

C:\dspace\postgresql\

| The PostgreSQL object relational database, tools and interfaces                                                                              |
|----------------------------------------------------------------------------------------------------|
| This reacure requires 14MB on your<br>hard drive. It has 3 of 4 subfeatures<br>selected. The subfeatures require<br>62MB on your hard drive. |
|                                                                                                    |

Dejamos todos los datos por defecto o del instalador (Service Name, Account name, Account Domain), únicamente agregamos los valores de "Password" escribiendo en ambas casillas el texto: **admin** 

| 🙀 PostgreSQL                                                         |                                                                                                    |   |
|----------------------------------------------------------------------|----------------------------------------------------------------------------------------------------|---|
| Service configur                                                     | ation                                                                                                    | Y |
| 🗹 Install as a servic                                                | e                                                                                                    |   |
| Service name                                                         | PostgreSQL Database Server 8.2                                                                                                    |   |
| Account name                                                         | postgres                                                                                                    |   |
| Account domain                                                       | PIPELIN                                                                                                    |   |
| Account password                                                     | *****                                                                                                    |   |
| Verify password                                                      | жжжж                                                                                                    |   |
| The service account<br>not already created a<br>a password, or leave | t is the account that runs the PostgreSQL database server. If you have<br>an account, the installer can do so for you. Enter an account name and<br>a the password blank to have one auto-generated. |   |
|                                                                      | < <u>B</u> ack <u>N</u> ext > Cancel                                                                                                    |   |

Luego el programa instalador pregunta si puede crear el usuario **postgres**, aquí presionamos el botón **"SI"** 

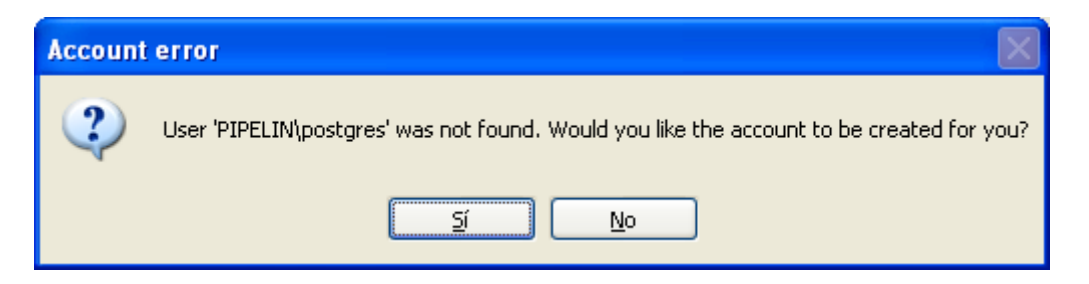

Luego el programa genera un mensaje donde indica que el password es un poco fácil de descubrir, y nos sugiere crear un password el mismo, le indicamos que no queremos un password nuevo utilizando el botón "**NO**"

| Passwor | d 🛛                                                                                                    |
|---------|----------------------------------------------------------------------------------------------------|
| ?       | The password you specified appears weak. Would you like the installer to replace it with a random password? |
|         |                                                                                                    |

Ahora me presenta un cuadro para configurar la forma en que **Posgresql** va a manejar las bases de datos, Únicamente cambiamos los datos de:

Locale: Colocando nuestro Idioma y País

Encoding: Indicándole claramente que utilice codificación UNICODE UTF-8 Superuser name: Dejamos el valor por defecto "postgres"

Password: Colocamos el valor "postgres" en ambas casillas de password.

| 🛃 PostgreSQL         |                         |                                                                                               |
|----------------------|-------------------------|-----------------------------------------------------------------------------------------------|
| Initialise databa    | se cluster              | LQ V                                                                                          |
| 🔽 Initialize databas | e cluster               |                                                                                               |
| Port number          | 5432                    |                                                                                               |
| Addresses            | Accept connections on a | all addreses, not just localhost                                                              |
| Locale               | Spanish, Ecuador        | <b>~</b>                                                                                      |
| Encoding             | UTF-8                   | ~                                                                                             |
| Superuser name       | postgres                | This is the internal database username, and<br>not the service account. For security reasons, |
| Password             | *****                   | the password should NOT be the same as the<br>service account.                                |
| Password (again)     | *******                 |                                                                                               |
|                      |                         | < <u>B</u> ack <u>N</u> ext > Cancel                                                          |

Dejamos los valores por defecto respecto al lenguaje para codificar los comandos de la Base de datos:

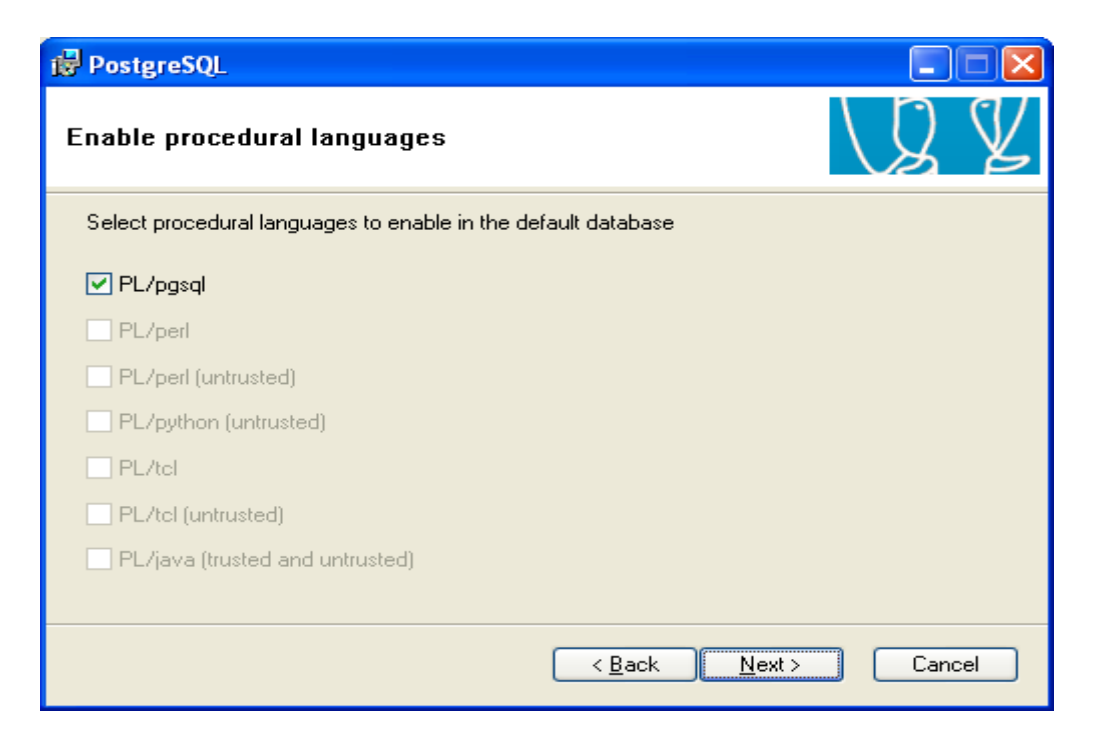

Dejamos los valores por defecto en los aplicativos adicionales que necesitamos por dejar (Únicamente instalamos AdminPack):

| PostgreSQL                                                                                                    |                                                                                                    |
|----------------------------------------------------------------------------------------------------|----------------------------------------------------------------------------------------------------|
| Enable contrib modules                                                                                                    | L Z Z                                                                                                    |
| Contrib modules provide additional, often special<br>in the default template database. All files will be in<br>executing the appropriate SQL script.                                                                                                    | ised, functionality. Select those you wish to install<br>nstalled so modules may be added later simply by                                                                                                    |
| <ul> <li>Adminpack.</li> <li>Integer Aggregator</li> <li>B-Tree GiST</li> <li>Integer Array</li> <li>Chkpass</li> <li>ISN</li> <li>Cube</li> <li>Large Objects (Io)</li> <li>DBlink</li> <li>L-Tree</li> <li>Earth Distance</li> <li>Buffercache</li> <li>Fuzzy String Match</li> <li>Freespace map</li> <li>Hstore</li> <li>Trigram Matching</li> </ul> | Crypto. Functions       Time Travel         Row lock functions       SSL Info         PGStatTuple       Table Functions         SEG       TSearch2         AutoInc       XML 2         Insert Username       ModDateTime         RefInt       Selfint |
|                                                                                                    | < <u>B</u> ack <u>N</u> ext > Cancel                                                                                                    |
|                                                                                                    |                                                                                                    |
| PostgreSQL                                                                                                    |                                                                                                    |
| Installing                                                                                                    | UQ V                                                                                                    |
| File: utf8_and_win.dll, Directory: C:\Archivos de<br>Copying new files                                                                                                    | programa\PostgreSQL\8.2\lib Size: 38174                                                                                                    |
|                                                                                                    | Cancel                                                                                                    |
|                                                                                                    |                                                                                                    |
| Installation complete!                                                                                                    | LS Z                                                                                                    |
| Congratulations, PostgreSQL has been successfu<br>We recommend that you subscribe to the pgsql-ar<br>releases and bugfixes.                                                                                                    | ly installed on your system.<br>Inounce mailinglist to receive information about new                                                                                                    |
| Subscribe to pgsql-announce                                                                                                    |                                                                                                    |
| Click the finish button to exit from the installer.                                                                                                    | ]                                                                                                    |

Después de instalado el programa PostgreSQL, aparecerá un menú en el cual podremos verificar el estado del servidor de bases de datos y programas auxiliares:

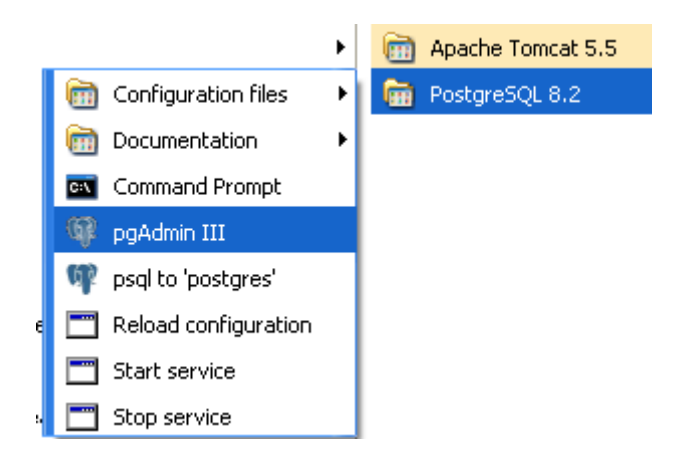

Ejecutamos el programa **pgAdmin III** (Inicio -> Programas -> PostgreSQL 8.2 -> pgAdmin III).

| 🖤 pgAdmin III                                           |             |              |              | E            |       |
|---------------------------------------------------------|-------------|--------------|--------------|--------------|-------|
| <u>Archivo Editar Vista H</u> erramientas <u>A</u> yuda |             |              |              |              |       |
| <b>* 6 • 4 •</b> •                                      |             |              | ?            |              |       |
| Explorador de Objetos 🗙 🗙                               | Propiedades | Estadísticas | Dependencias | Dependientes |       |
| Servidores (1)                                          | Propiedades |              |              |              |       |
|                                                         | K           |              |              |              | 8     |
|                                                         |             |              |              |              |       |
|                                                         | Panel SQL   |              |              |              | ×     |
| *                                                       | < <u> </u>  |              |              |              | >     |
| Obteniendo Servidores detalles Hecho.                   |             |              |              | 0,00 seç     | l lei |

Nos conectamos al motor de bases de datos PostgreSQL, presionando con doble clic el texto PostgreSQL Database que posee un icono de una cruz en color rojo, allí nos solicitará el usuario y la clave de acceso del usuario administrador que digitamos durante la instalación:

- Superuser name: "postgres"
- Password: "postgres"

| 🥨 pgAdmin III                                                                                                    |                                       |              | E             |       |
|----------------------------------------------------------------------------------------------------|---------------------------------------|--------------|---------------|-------|
| <u>A</u> rchivo <u>E</u> ditar <u>V</u> ista <u>H</u> erramientas <u>A</u> yuda                                                                                                    | I                                     |              |               |       |
| 🎽 🛃 💽 🖌                                                                                                    | ſЩ₿≯                                  | ? 🛡          |               |       |
| Explorador de Objetos 🛛 🗙                                                                                                    | Propiedades Estadísticas              | Dependencias | Dependientes  |       |
| Servidores (1)                                                                                                    | Propiedad                             | Valor        |               | ~     |
| Bases de Datos (1)                                                                                                    | Nombre                                | postgres     |               |       |
|                                                                                                    | OID                                   | 10           |               |       |
| Tablespaces (2)     Age Roles de Grupos (0)     Age Roles de Grupos (0)     Age Roles     Age Roles de Grupos (0)     Age Roles     Age Roles     A | La cuenta caduca                      | Si           |               | 盡     |
| Roles de Login (1)                                                                                                    | Crear Bases de Dat                    | 51<br>Si     |               |       |
| A postgres                                                                                                    | ¿Crear roles?                         | Si           |               |       |
|                                                                                                    | 📄 ¿Actualizar catálogos?              | Si           |               | -     |
|                                                                                                    | <                                     |              |               | >     |
|                                                                                                    | Panel SQL                             |              |               | ×     |
|                                                                                                    | Role: "postgres"<br>DROP ROLE postgre | 25;          |               |       |
|                                                                                                    | CREATE ROLE postgres                  | 5 LOGIN      |               | ~     |
| < · · · · · · · · · · · · · · · · · · ·                                                                                                    | <                                     | i i isainei  | 1.10001.11.05 | >     |
| Obteniendo Rol de Login detalles Hecho.                                                                                                    |                                       |              | 0,00 seg      | l jei |

Nos ubicamos en la opción Roles de login y con el botón derecho del Mouse seleccionamos la opción crear "Nuevo Rol de Login", de esta forma creamos un usuario llamado "dspace" con contraseña "dspace", que tenga adicionalmente las opciones siguientes:

| 🚨 Nueva Rol de L                                                                                                    | ogin 🔀                                                                                       |
|----------------------------------------------------------------------------------------------------|----------------------------------------------------------------------------------------------|
| Propiedades Memb                                                                                                    | resía del Role Variables SQL                                                                 |
| Nombre del Rol                                                                                                    | dspace                                                                                       |
| OID                                                                                                    |                                                                                              |
| Puede conectarse.                                                                                                    |                                                                                              |
| Contraseña                                                                                                    | •••••                                                                                        |
| Contraseña (de nue                                                                                                    | •••••                                                                                        |
| La cuenta caduca                                                                                                    |                                                                                              |
| Privilegios de Rol -<br>Hereda permi<br>Superusuario<br>Puede crear o<br>Puede crear F<br>Puede modific<br>Usar replicación | sos de los roles padres<br>objetos de base de datos<br>Roles<br>car el catálogo directamente |
| Ayuda                                                                                                    | OK Cancelar                                                                                  |
|                                                                                                    |                                                                                              |

Ahora nos ubicamos en la opción **"Bases de Datos"**, con el botón derecho del Mouse seleccionamos la opción crear **"Nuevo Base de Datos"**, allí creamos una base llamada "dspace" cuyo usuario autorizado es el usuario **"dspace"** que creamos en el paso anterior, esta base de datos debe crearse con las siguientes opciones:

| 🧻 Nueva Base de    | Datos 🔀                        |
|--------------------|--------------------------------|
| Propiedades Variab | les Privilegios SQL            |
| Nombre             | dspace                         |
| OID                |                                |
| Propietario        | dspace 💌                       |
| Codificado 🤇       | UTF8                           |
| Plantilla          | ×                              |
| Tablespace         | ×                              |
| Restricción Schema |                                |
| Comentario         | Base de datos para el software |
| Ayuda              | OK Cancelar                    |

Después de realizada estas actividades se puede observar que el sistema pgAdmin muestra la siguiente información:

| 🤎 pgAdmin III                                                                                                    |                          |              |              |
|----------------------------------------------------------------------------------------------------|--------------------------|--------------|--------------|
| <u>Archivo Editar Vista H</u> erramientas <u>A</u> yuda                                                                                                    |                          |              |              |
| 🎽 🛃 🔳 📲                                                                                                    | 「日日~                     | 2            |              |
| Explorador de Objetos X                                                                                                    | Propiedades Estadísticas | Dependencias | Dependientes |
| Servidores (1)                                                                                                    | Base de Datos            | Comentario   |              |
| Bases de Datos (2)     dspace     dspace     Casts (0)     Lenguajes (1)     Belicación (0)     Postgres     Tablespaces (2)     Roles de Grupos (0)     Beles de Login (2)     dspace | postgres                 |              | X            |
| Obteniendo Bases de Datos detalles Hecho.                                                                                                    |                          |              | 0,00 seg     |

### INSTALACIÓN DSPACE

Descargue la última versión del software, DSPACE, http://sourceforge.net/projects/dspace/

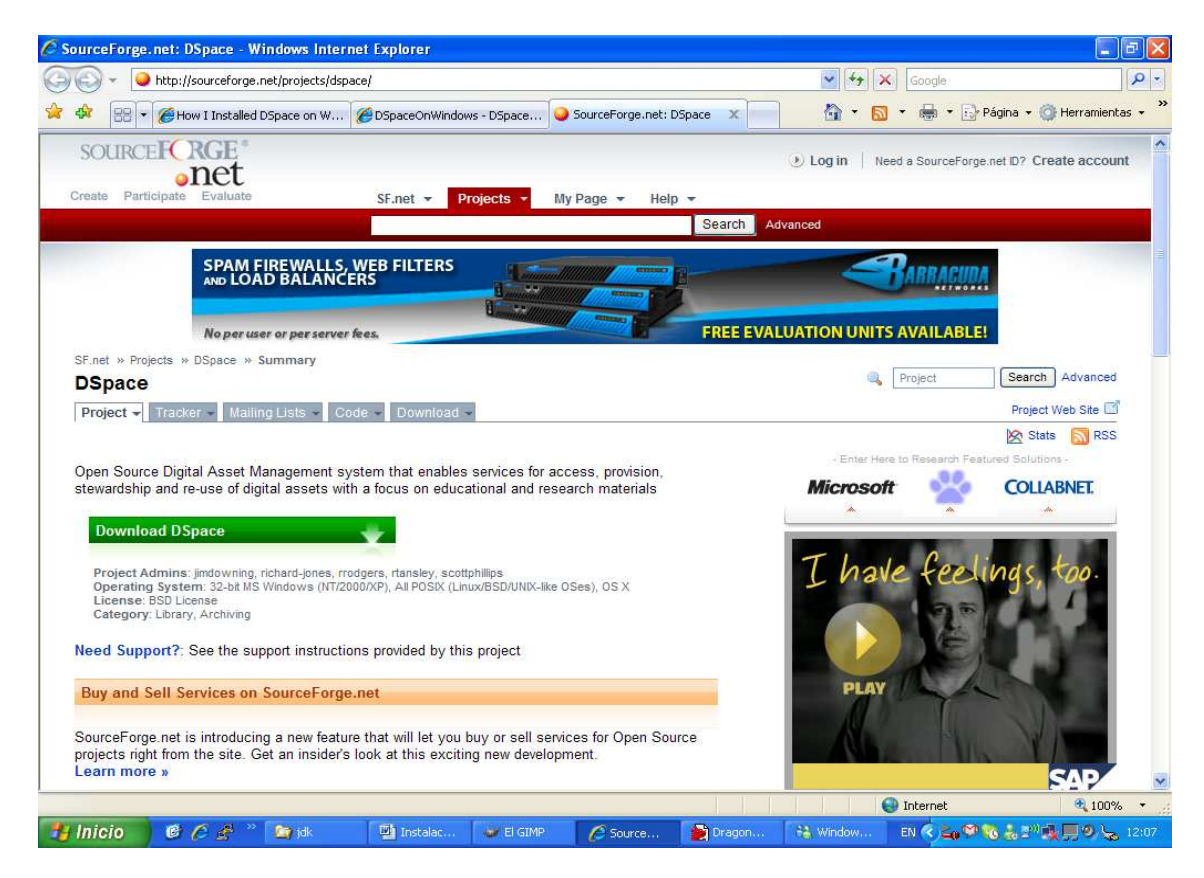

Se recomienda descargar la versión que viene comprimida en .ZIP (actualmente se encuentra la versión dspace-1.4.2-source.zip):

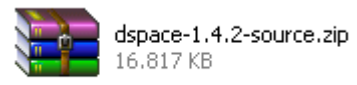

Una vez descargado, debe descomprimir los archivos y dejarlos en una carpeta llamada **dspace-1.4.2-source** dentro del directorio c:\dspace

C:\dspace\dspace-1.4.2-source

# NOTA: Tome atenta precaución de la ruta donde deja los archivos anteriormente extraídos y escríbalos en el siguiente recuadro:

| [dspace-source] |
|-----------------|
|-----------------|

| 🖃 🛄 aspace                |
|---------------------------|
| 🗉 🚞 ANT_HOME              |
| 🖃 🚞 dspace-1.4.2-source 🛛 |
| 🚞 bin                     |
| 🗉 🚞 config                |
| 🗉 🚞 docs                  |
| 🗉 🚞 etc                   |
| 🗉 🚞 jsp                   |
| 🗉 🚞 lib                   |
| 🗉 🚞 src                   |
| — — — · · · ·             |

Nos ubicamos en la ruta donde dejamos ubicados los archivos del software DSPACE, del paso anterior, buscamos un directorio llamado "**config**", allí editamos el archivo "**dspace.cfg**", para ello utilizamos un editor de texto como el bloc de notas o el Wordpad

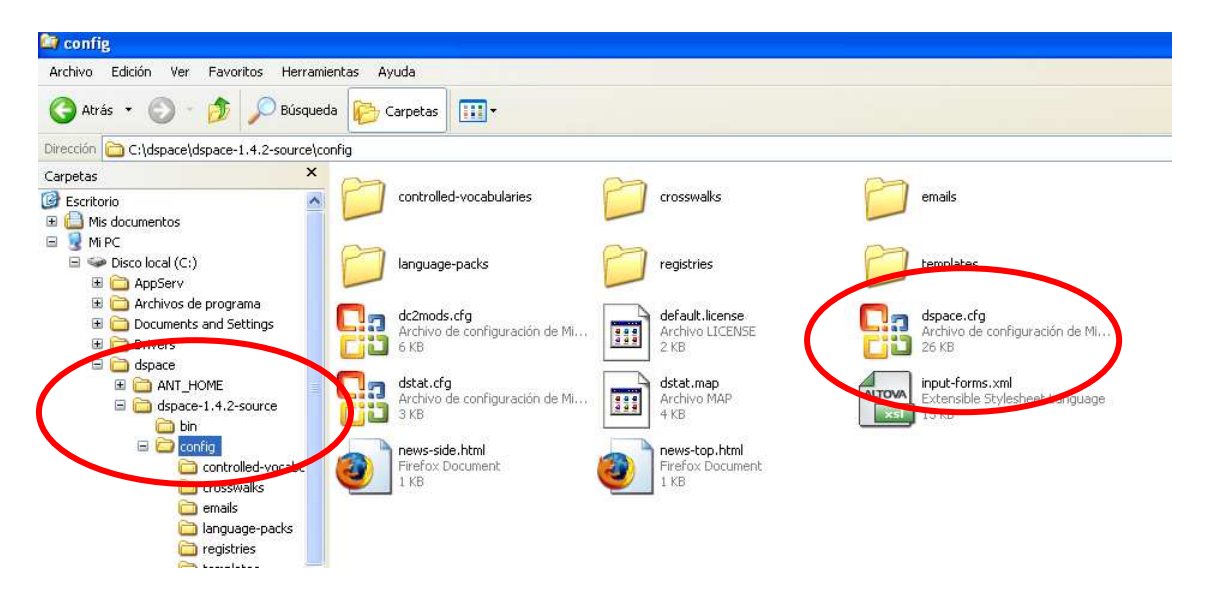

Editamos el archivo mencionado:

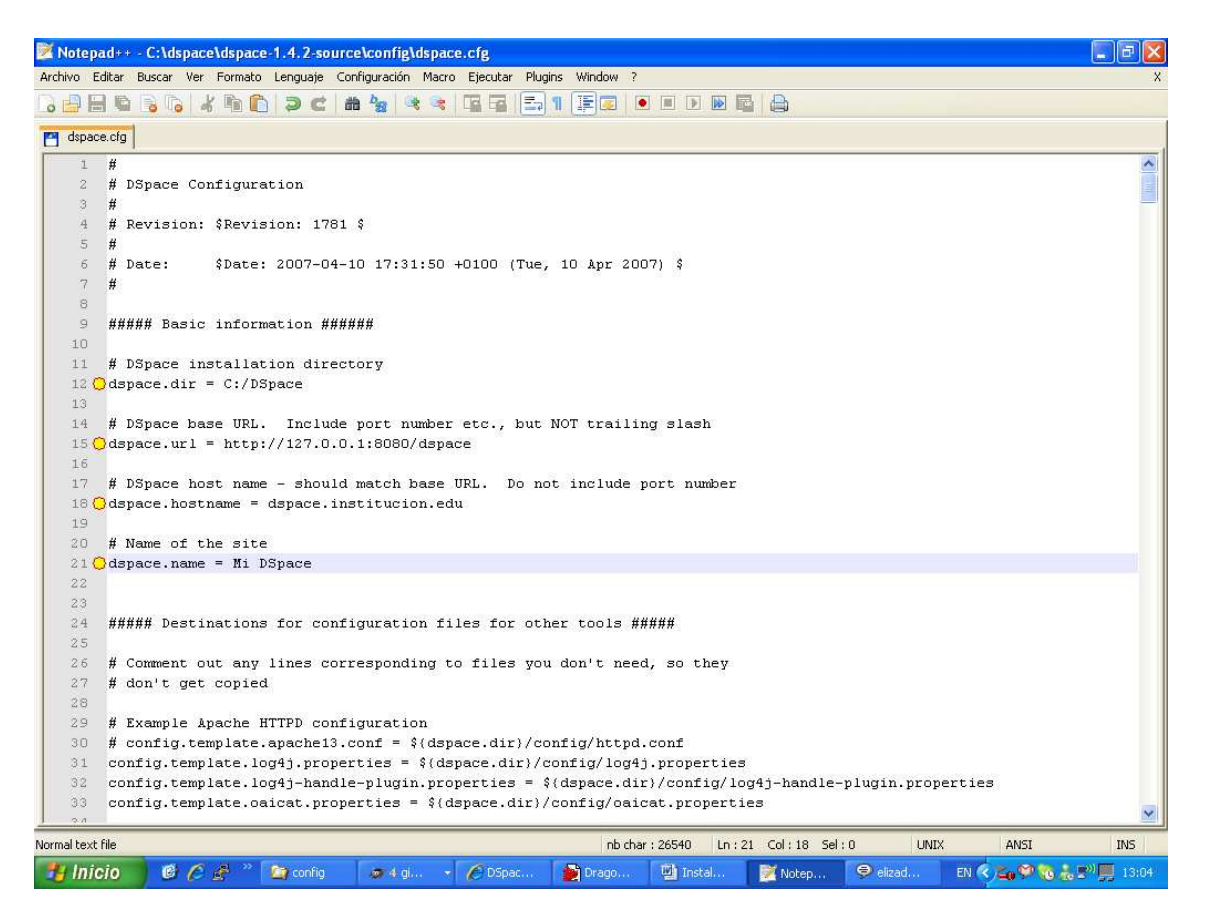

En especial hay que fijarse en los siguientes ítems del menú:

# 1. Aspectos de configuración básica y rutas donde quedará instalado el software DSPACE:

##### Basic information ######

# DSpace installation directory dspace.dir = C:/DSpace

# DSpace base URL. Include port number etc., but NOT trailing slash dspace.url = http://127.0.0.1:8080/dspace

# DSpace host name - should match base URL. Do not include port number dspace.hostname = dspace.institucion.edu

# Name of the site dspace.name = Mi DSpace

# 2. Aspectos de configuración del motor de bases de datos (POSTGRESQL), usuarios y contraseñas de acceso

##### Database settings #####

# Database name ("oracle", or "postgres")
db.name = postgres
#db.name = oracle

# URL for connecting to database
db.url = jdbc:postgresql://localhost:5432/dspace

# JDBC Driver db.driver = org.postgresql.Driver

# Database username and password
db.username = dspace
db.password = dspace

# **3.** Aspectos de configuración del servidor de correos para envio de mensajes y control de usuarios del software DSPACE:

##### Email settings ######

# SMTP mail server mail.server=smtp.mail.yahoo.com.mx # SMTP mail server authentication username and password (if required) mail.server.username = dspace\_istec mail.server.password = 123456

# From address for mail mail.from.address = dspace\_istec@yahoo.com.mx

# Currently limited to one recipient!
feedback.recipient = dspace\_istec@yahoo.com.mx

# General site administration (Webmaster) e-mail mail.admin = dspace\_istec@yahoo.com.mx

# Recipient for server errors and alerts
alert.recipient = <u>dspace\_istec@yahoo.com.mx</u>

Ahora se deben copiar los archivos de interacción de PostgreSQL con JAVA (Drivers JDBC), que se encuentran ubicados en la ruta: (C:\dspace\postgresql\jdbc), en la carpeta donde se encuentran los archivos fuentes de DSPACE (C:\dspace\dspace-1.4.2-source), específicamente en la subcarpeta "lib"

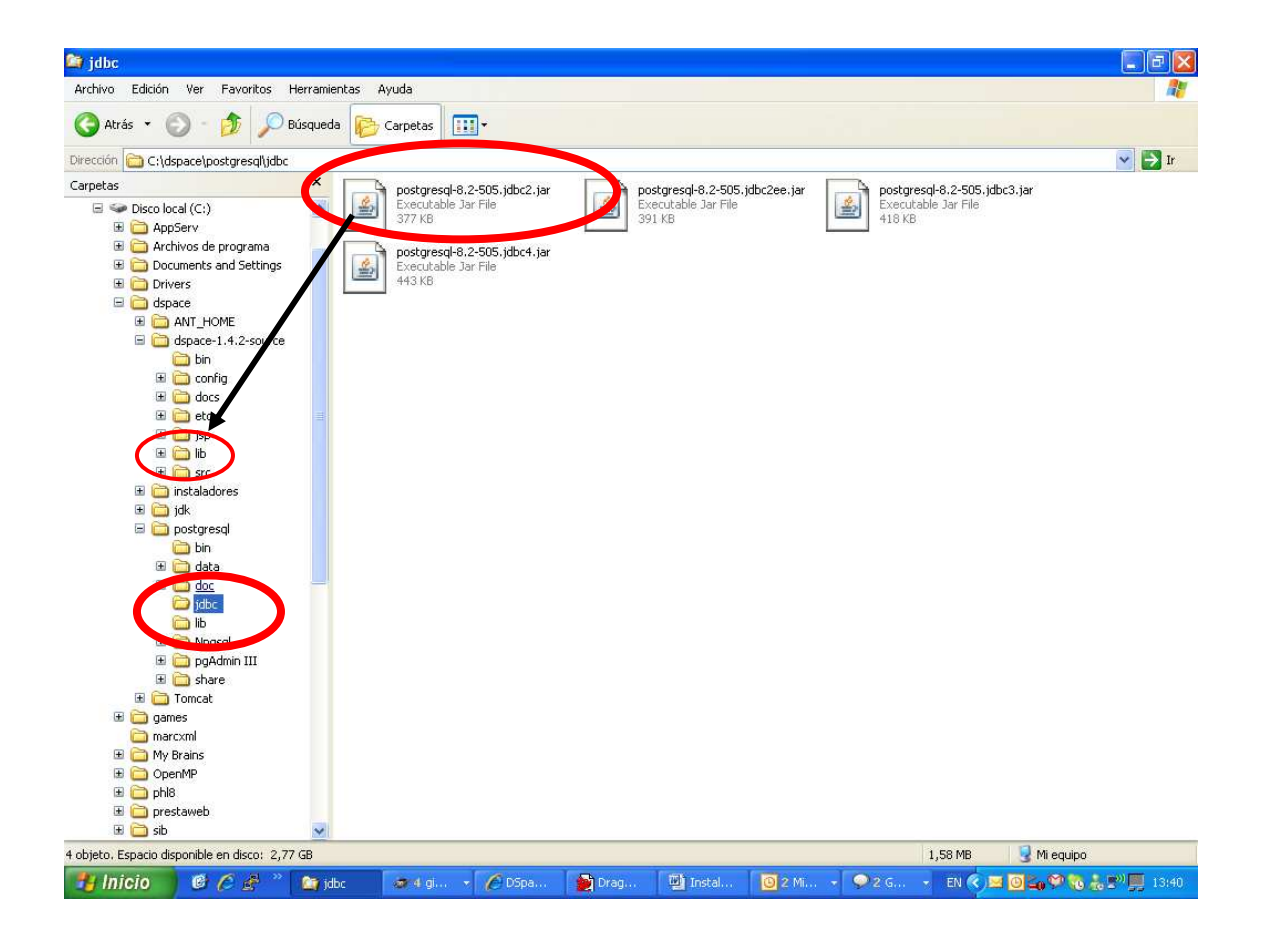

Una vez hecho los pasos anteriores, se debe compilar y empaquetar el código fuente de DSPACE de acuerdo a todos los parámetros suministrados:

Para ello, se debe ejecutar el programa "compilar.bat" que se encuentra en la ruta:

C:\dspace\dspace-1.4.2-source

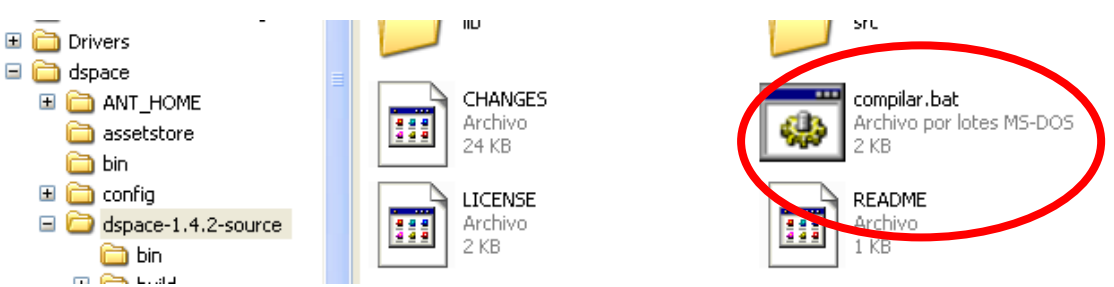

Lo que hace este script, es llamar al programa "**ant**" (**que instalamos previamente**) y decirle que compile y prepare el software DSPACE para comenzar a trabajar, aunque también pudimos ejecutar el comando "ant fresh\_install" desde una consola de Windows ubicándonos en la ruta: C:\dspace\dspace-1.4.2-source

| C:\WINDO                                                                | WS\s <mark>ys</mark> tem | 132\cmd.exe                        | - ant fres           | h_install                              |                                                | - 🗆 > | × |
|-------------------------------------------------------------------------|--------------------------|------------------------------------|----------------------|----------------------------------------|------------------------------------------------|-------|---|
| 11/05/2007                                                              | 13:02                    | <dir></dir>                        |                      |                                        |                                                |       | - |
| 11/05/2007<br>09/05/2007                                                | 13:02                    | <dir></dir>                        |                      | <br>bin                                |                                                |       | _ |
| 30/06/2006                                                              | 13:06                    |                                    | 18.528               | build.xml                              |                                                |       |   |
| 09/05/2007<br>09/05/2007                                                | 17:25                    | (DIR)                              | 24.422               | CHANGES                                |                                                |       |   |
| 09/05/2007                                                              | 17:27                    | <dir></dir>                        |                      | docs                                   |                                                |       |   |
| 09/05/2007<br>09/05/2007                                                | 17:27                    | <pre><dir> <dir></dir></dir></pre> |                      | etc<br>isn                             |                                                |       |   |
| 09/05/2007                                                              | 17:25                    |                                    | 2.927                | KNOWN_BUGS                             |                                                |       |   |
| 12/05/2007                                                              | 13:43                    | <dir></dir>                        | 1 021                | lib<br>LICENCE                         |                                                |       |   |
| 09/05/2007                                                              | 17:25                    |                                    | 729                  | README                                 |                                                |       |   |
| 09/05/2007                                                              | 17:27                    | <dir></dir>                        | 40                   | SPC                                    |                                                |       |   |
|                                                                         | 5 ai<br>9 di             | rcnivos<br>irs 2.97                | 40<br>7.357.82       | 24 bytes libres                        |                                                |       |   |
| C:\dspace\dspace-1.4.2-source>ant fresh_install<br>Buildfile: build.xml |                          |                                    |                      |                                        |                                                |       |   |
| compile:<br>[mkdir]<br>[javac]<br>asses                                 | Created<br>Compili       | l dir: C:∖<br>ing 233 so           | dspace\o<br>urce fil | lspace-1.4.2-sour<br>les to C:\dspace\ | rce\build\classes<br>\dspace-1.4.2-source\buil | d∖c l |   |
|                                                                         |                          |                                    |                      |                                        |                                                |       | * |

Ejecutar este comando ó el script, me genera los siguientes pantallazas:

| C:\WINDOWS\system32\cmd.exe - ant fresh_install                                                                                                    |                             | ×        |
|----------------------------------------------------------------------------------------------------|-----------------------------|----------|
| C:\dspace\dspace-1.4.2-source>ant fresh_install<br>Buildfile: build.xml                                                                                                    |                             |          |
| <pre>compile:<br/>[mkdir] Created dir: C:\dspace\dspace-1.4.2-source\build\classes<br/>[javac] Compiling 233 source files to C:\dspace\dspace-1.4.2-source\build\<br/>asses<br/>[javac] C:\dspace\dspace-1.4.2-source\src\org\dspace\app\oai\DIDLCrosswalk<br/>ava:55: warning: sun.misc.BASE64Encoder is Sun proprietary API and may be remo<br/>d in a future release<br/>[javac] import sun.misc.BASE64Encoder;<br/>[javac] c:\dspace\dspace-1.4.2-source\src\org\dspace\app\oai\DIDLCrosswalk<br/>ava:238: warning: sun.misc.BASE64Encoder is Sun proprietary API and may be rem<br/>ed in a future release<br/>[javac] C:\dspace\dspace-1.4.2-source\src\org\dspace\app\oai\DIDLCrosswalk<br/>ava:238: warning: sun.misc.BASE64Encoder is Sun proprietary API and may be rem<br/>ed in a future release<br/>[javac] C:\dspace\dspace-1.4.2-source\src\org\dspace\app\oai\DIDLCrosswalk<br/>ava:238: warning: sun.misc.BASE64Encoder '&gt;.newInstance();<br/>[javac] [javac] C:\dspace\dspace-1.4.2-source\src\org\dspace\app\oai\DIDLCrosswalk<br/>ava:238: warning: sun.misc.BASE64Encoder is Sun proprietary API and may be rem<br/>ed in a future release<br/>[javac] [javac] Sun.misc.BASE64Encoder is Sun proprietary API and may be rem<br/>ed in a future release<br/>[javac] BASE64Encoder encoder={BASE64Encoder encoder={BASE64Encoder encoder={BASE64Encoder encoder={BASE64Encoder is Sun proprietary API and may be rem<br/>ed in a future release<br/>[javac] BASE64Encoder encoder={BASE64Encoder={BASE64Encoder encoder={BASE64Encoder={BASE64Encoder encoder={BASE64Encoder={BASE64Encode={BASE64Encode={BASE64Encode={BASE64Encode={BASE64Encode={BASE64Encode={BASE64En</pre> | ;1<br>;j<br>;j<br>,jv<br>nc | <b>_</b> |

| 🗪 C:\WINDOWS\system32\cmd.exe - ant fresh_install                                                                                                    | - 🗆 🗙 |
|----------------------------------------------------------------------------------------------------|-------|
| [javac] Note: Some input files use or override a deprecated API.<br>[javac] Note: Recompile with -Xlint:deprecation for details.<br>[javac] 3 warnings                                                                                                    |       |
| install_code:                                                                                                    |       |
| [mkdir] Created dir: C:\DSpace\config                                                                                                    |       |
| [mkdir] Greated dir: G:\DSpace\ssetstore                                                                                                    |       |
| [mkdir] Created dir: C:\DSpace\history                                                                                                    |       |
| [mkdir] Created dir: C:\DSpace\search                                                                                                    |       |
| [mkdir] Created dir: C:\DSpace\log                                                                                                    |       |
| [mkdir] Created dir: C:\DSpace\upload                                                                                                    |       |
| Imkdirl Created dir: C:\DSpace\bin                                                                                                    |       |
| Inkdirl Created dir: C:\DSpace\lib                                                                                                    |       |
| Longuing Created air: G: Vapace reports                                                                                                    |       |
| [copy] Copying 23 files to C:\Dspace\lib                                                                                                    |       |
| [jar] Building jar: C:\D\$bace\lib\dspace.jar                                                                                                    |       |
|                                                                                                    |       |
| build_wars:                                                                                                    |       |
| [copy] Copying 1 file to C:\dspace\dspace-1.4.2-source\build                                                                                                    |       |
| Imkdir] Created dir: C:\dspace\dspace=1.4.2=source\jsp\local                                                                                                    |       |
| Invaling Covering 200 files to Civil average of the second second |       |
| teopyi copying 220 files to G. (uspace (uspace 1.4.2-source (utitu )sp                                                                                                    | -     |

Si no hay error, al final aparece un mensaje que indica el éxito en el proceso y nos da unas indicaciones adicionales que debemos ejecutar previamente al uso del software **DSPACE**:

```
C:\WINDOWS\system32\cmd.exe
                                                                                                          - 🗆 🗙
(no property config.template.log4j.xml)
[java] 2007-05-12 13:57:30,328 INFO org.dspace.core.ConfigurationManager 0
Installing configuration file template oaicat.properties to C:/DSpace/config/oa
[cat.properties]
       [java] Indexing all Items in DSpace.... ... Done
       [echo]
                  The DSpace code has been installed, and the database initialized.
        .echol
        echo
                  To complete installation, you should do the following:
        echo
                    Install the DSpace UI (dspace.war) and OAI-PMH (dspace-oai.war)
Web applications from the 'build' directory in the appropriate
place for your servlet container. e.g. '/opt/tomcat/webapps'
                  * Make an initial administrator account (an e-person) in DSpace:
                    C:/DSpace/bin/create-administrator
           ho
                  * Start up your servlet container (Tomcat etc.)
                  You should then be able to access your DSpace's 'home page':
                    http://127.0.0.1:8080/dspace
                  You should also be able to access the administrator UI:
                    http://127.0.0.1:8080/dspace/dspace-admin
       [echo]
BUILD SUCCESSFUL
 otal time: 1 minute 25 seconds
:\dspace\dspace-1.4.2-source>
```

Si llego hasta aquí y compilar el software DSPACE le arrojo como resultado final **BUILD SUCCESSFUL**, ya tiene instalado el 90% del programa, ahora solo hay que segur las instrucciones que nos brinda el anterior pantallaza:

1. Crear el usuario Administrador

Este proceso me permite generar el usuario administrador que será el encargado de manejar el software DSPACE, para ello buscamos y ejecutamos el archivo "crear\_administador.bat" que se encuentra en la ruta C:\dspace\bin :

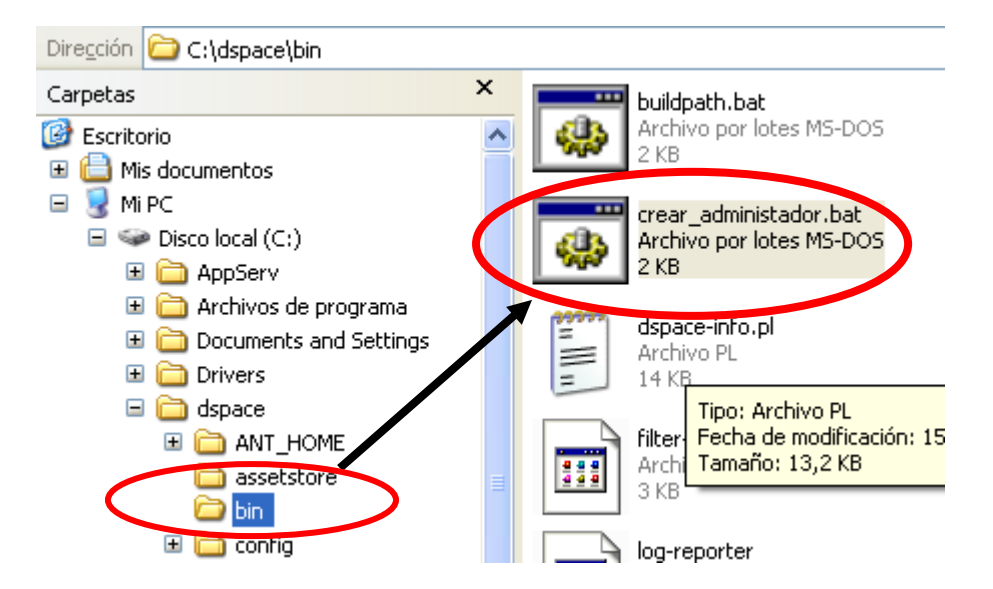

Alli simplemente seguimos las instrucciones indicadas:

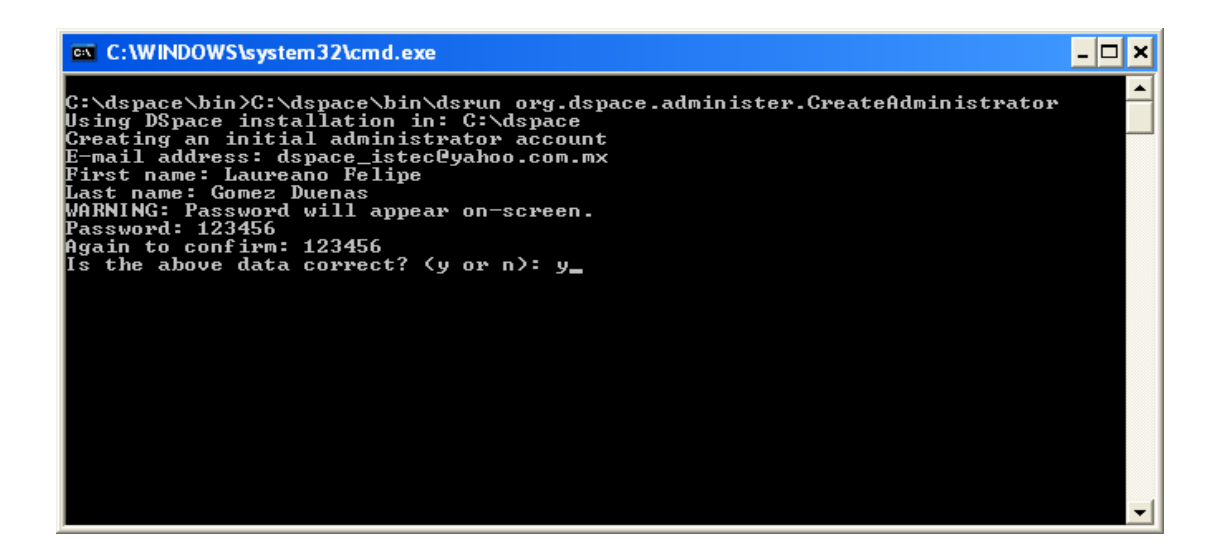

2. Copiar los archivos generados al programa TOMCAT.

Para esto se deben buscar los archivos **dspace.war** y **dspace-oai.war** que se encuentran en el directorio **C:\dspace\dspace-1.4.2-source\build**, y copiarlos al directorio **C:\dspace\Tomcat\webapps**, donde se deben alojar todos los aplicativos Web para que sean manejados por el servidor Web **TOMCAT** 

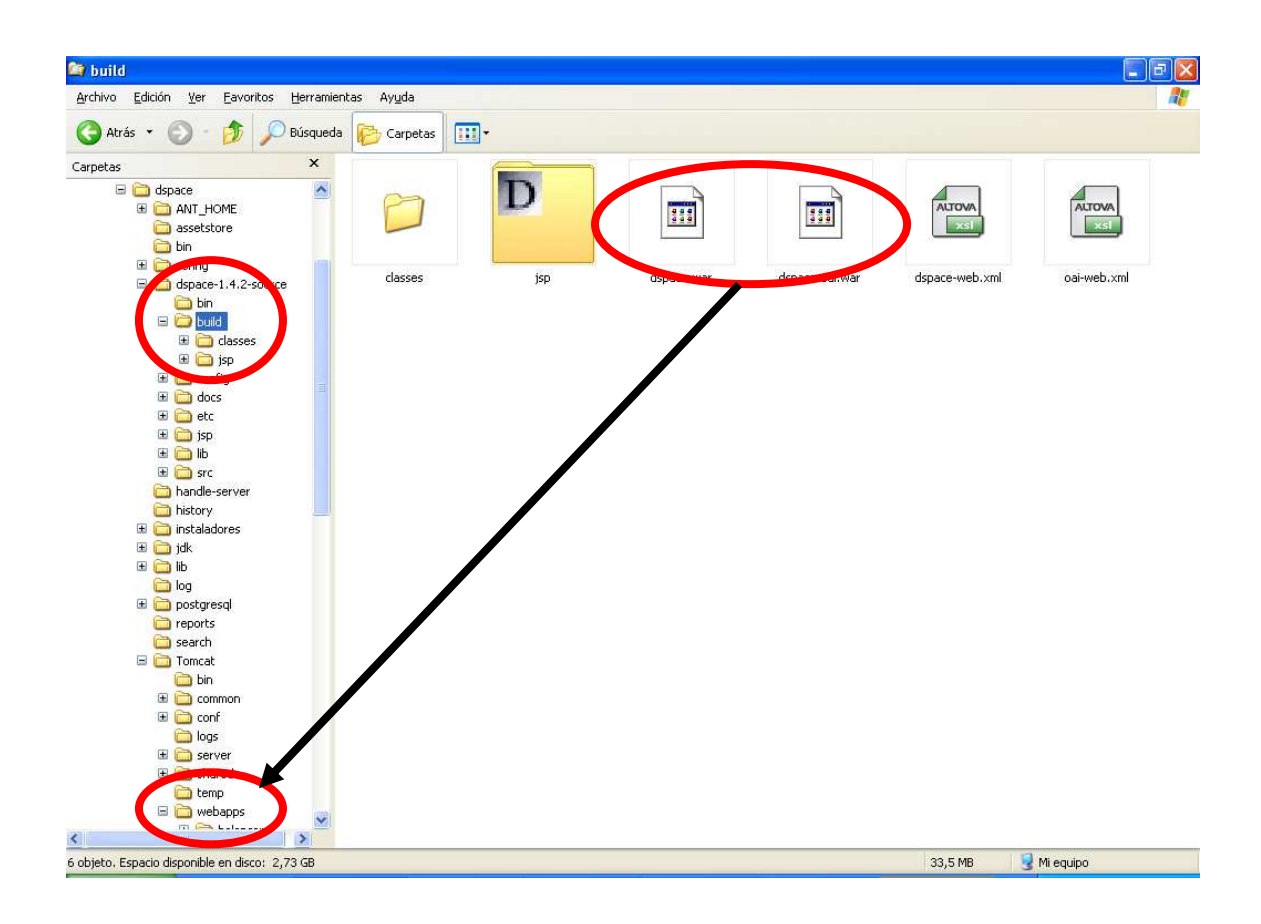

Ahora ejecutamos el programa monitos de **APACHE TOMCAT**, que se encuentra en el menú de programas de Windows

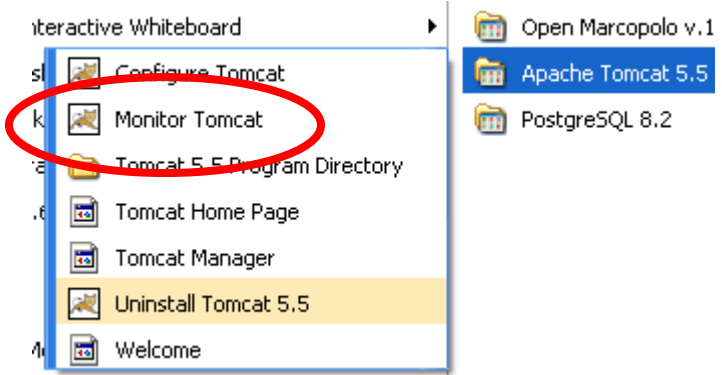

Y nos aparece un programa que es la consola para manejar el programa TOMCAT, allí simplemente presionamos el botón START para comenzar el aplicativo

| 💊 Apache Tomcat Properties                                       | × |  |  |  |  |
|------------------------------------------------------------------|---|--|--|--|--|
| General Log On Logging Java Startup Shutdown                     |   |  |  |  |  |
| Service Name: Tomcat5                                            |   |  |  |  |  |
| Display name: Apache Tomcat                                      |   |  |  |  |  |
| Description: Apache Tomcat 5.5.23 Server - http://tomcat.apache. |   |  |  |  |  |
| Pat <u>h</u> to executable:                                      |   |  |  |  |  |
| C:\dspace\Tomcat\bin\tomcat5.exe //RS//Tomcat5                   |   |  |  |  |  |
| Startup type: Manual                                             |   |  |  |  |  |
|                                                                  |   |  |  |  |  |
| Service Status: Stopped                                          |   |  |  |  |  |
| Start Stop Pause Restart                                         |   |  |  |  |  |
|                                                                  |   |  |  |  |  |
| Aceptar Cancelar Apligar                                         |   |  |  |  |  |

Nos debe aparecer un icono en la barra de tareas con una flecha en verde \*(play):

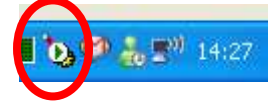

y listo, **DSPACE** ya se encuentra instalado y funcionando, para probar esto, simplemente abrimos nuestro navegador de Internet y digitamos la dirección: <u>http://127.0.0.1:8080/dspace</u>

Nos debe aparecer lo siguiente:

| 😻 Mi DSpace: Home - I                                                                                                    | Nozilla Firefox                                                                                                    |                                                                                                    | 2 🛛 |
|----------------------------------------------------------------------------------------------------|----------------------------------------------------------------------------------------------------|----------------------------------------------------------------------------------------------------|-----|
| Archivo Edicar Ver B                                                                                                    | scoria marcatores Hernamenças Aguoa           Image: The third score in the score in the score i | • D Google                                                                                                    | Q   |
| Dspace                                                                                                    | About DSpace Software                                                                                                    |                                                                                                    | ^   |
| Search DSpace<br>Go<br>Advanced Search                                                                                                  | Mi DSpace >                                                                                                    | This is a default<br>installation of                                                                           | t   |
| Home      Browse <u>Communities</u> <u>&amp; Collections</u> Titles                                                                     | DSpace is Live<br>Welcome to our digital repository of My University research!<br>More exciting news to appear here.                                                                                                    | It can be extensively<br>configured by installing<br>modified JSPs, and<br>altering the site<br>configuration. |     |
| Authors <u>Subjects</u> <u>By Date</u>                                                                                                  | Search<br>Enter some text in the box below to search DSpace.                                                                                                    |                                                                                                    |     |
| <ul> <li><u>Receive email</u><br/><u>updates</u></li> <li><u>My DSpace</u><br/>authorized users</li> <li><u>Edit Profile</u></li> </ul> | Communities in DSpace<br>Choose a community to browse its collections.                                                                                                    |                                                                                                    |     |
| <ul> <li>Help</li> <li>About DSpace</li> </ul>                                                                                          |                                                                                                    |                                                                                                    |     |
| W3C 1.0                                                                                                    | DSpace Software Copyright @ 2002-2007 MIT and Hewlett-Packard - Feedback                                                                                                    |                                                                                                    | ~   |
| Listo                                                                                                    |                                                                                                    | <b>B</b>                                                                                                    | -   |

### PRIMEROS PASOS CON DSPACE

| 🥮 Mi DSpace: Registre                          | ation Information - Mozilla Firefox                                                                                                    |                                     |                                  |         |
|------------------------------------------------|----------------------------------------------------------------------------------------------------|-------------------------------------|----------------------------------|---------|
| Archivo Editar Ver E                           | distorial Marcadores Herramientas Ayuda                                                                                                    |                                     |                                  | 0       |
| 🦛 • 📦 • 💽 🤅                                    | The state of the state of th | 35c21b1b7ecfd3d77e66dc              | ▼ ▶ Google                       | Q)      |
| Dspa                                           | Ce <sup>™</sup> About DSpace Software                                                                                                    |                                     |                                  |         |
| Search DSpace                                  | Mi DSpace >                                                                                                    |                                     |                                  |         |
| Go<br>Advanced Search                          | Peristration Information                                                                                                    |                                     |                                  |         |
| ⊖ <u>Home</u>                                  | Registration Information                                                                                                    |                                     |                                  |         |
| _                                              | Please enter the following information. The fields mark                                                                                                    | ed with a * are required.           |                                  |         |
| Browse                                         | First name*:                                                                                                    | Laureano Felipe                     |                                  |         |
| <u>&amp; Collections</u>                       | Last name*:                                                                                                    | Gómez Dueñas                        |                                  |         |
| Titles                                         | Contact telephone:                                                                                                    | 57-1-3488000 ext 1519               |                                  |         |
| <ul> <li>Autriors</li> <li>Subjects</li> </ul> |                                                                                                    |                                     |                                  |         |
| 🥹 By Date                                      | Please choose a password and enter it into the box bo<br>at least six characters long.                                                                                                    | elow, and confirm it by typing it a | gain into the second box. It sho | ould be |
| Sign on to:                                    | Pas                                                                                                    | sword:                              |                                  |         |
|                                                | testiste Co                                                                                                    | an finner statestate                |                                  |         |
| My DSpace                                      | Again to ce                                                                                                    |                                     |                                  |         |
| → Edit Profile                                 |                                                                                                    | Complete Registration               |                                  |         |
|                                                |                                                                                                    |                                     |                                  |         |
| 🛞 <u>Help</u>                                  |                                                                                                    |                                     |                                  |         |
| About DSpace                                   |                                                                                                    |                                     |                                  |         |
| W3C 1.0                                        | DSpace Software Copyright © 2002-2007 MIT and H                                                                                                    | lewlett-Packard - <u>Feedback</u>   |                                  | ~       |
| <                                              | 1111                                                                                                    |                                     |                                  | 8       |
| Listo                                          |                                                                                                    |                                     |                                  |         |

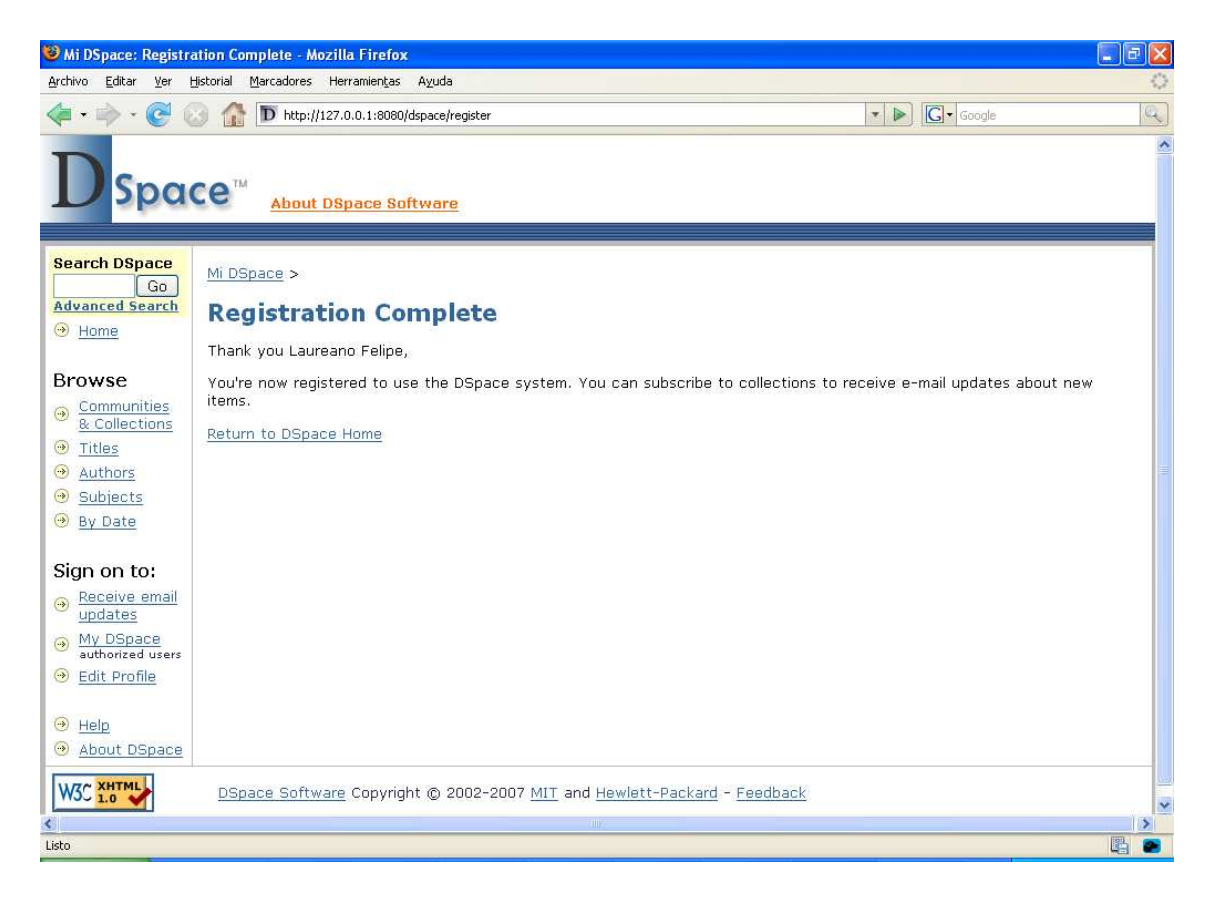

Para continuar aprendiendo a utilizar el sistema DSPACE, se recomienda utilizar el manual de usuario y manual técnico que se encuentran en:

http://www.sinab.unal.edu.co:8080/dspace/handle/123456789/53/browse-title